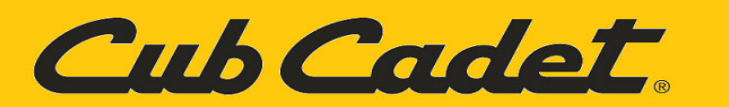

# Calibration Of The CC30E & LT42E Throttle Position Sensor (TPS) For GEN 1 VCM & GEN 2 VCM

# **INDEX:**

GEN 1 Vehicle Control Module (VCM) Buttons: Page 1.

GEN 2 Vehicle Control Module (VCM) Buttons: Page 2.

Calibration Steps GEN 1 VCM: Page 3.

Calibration Steps GEN 2 VCM: Page 4.

#### IMPORTANT

Use Figure 1 on Page 1 and Figure 2 on Page 2 for identifying which VCM (**GEN 1 VCM** or **GEN 2 VCM**) your Cub Cadet **CC30E** or **LT42E** has before proceeding to the Calibration procedures.

The **GEN 1 VCM** buttons are shown in Figure 1.

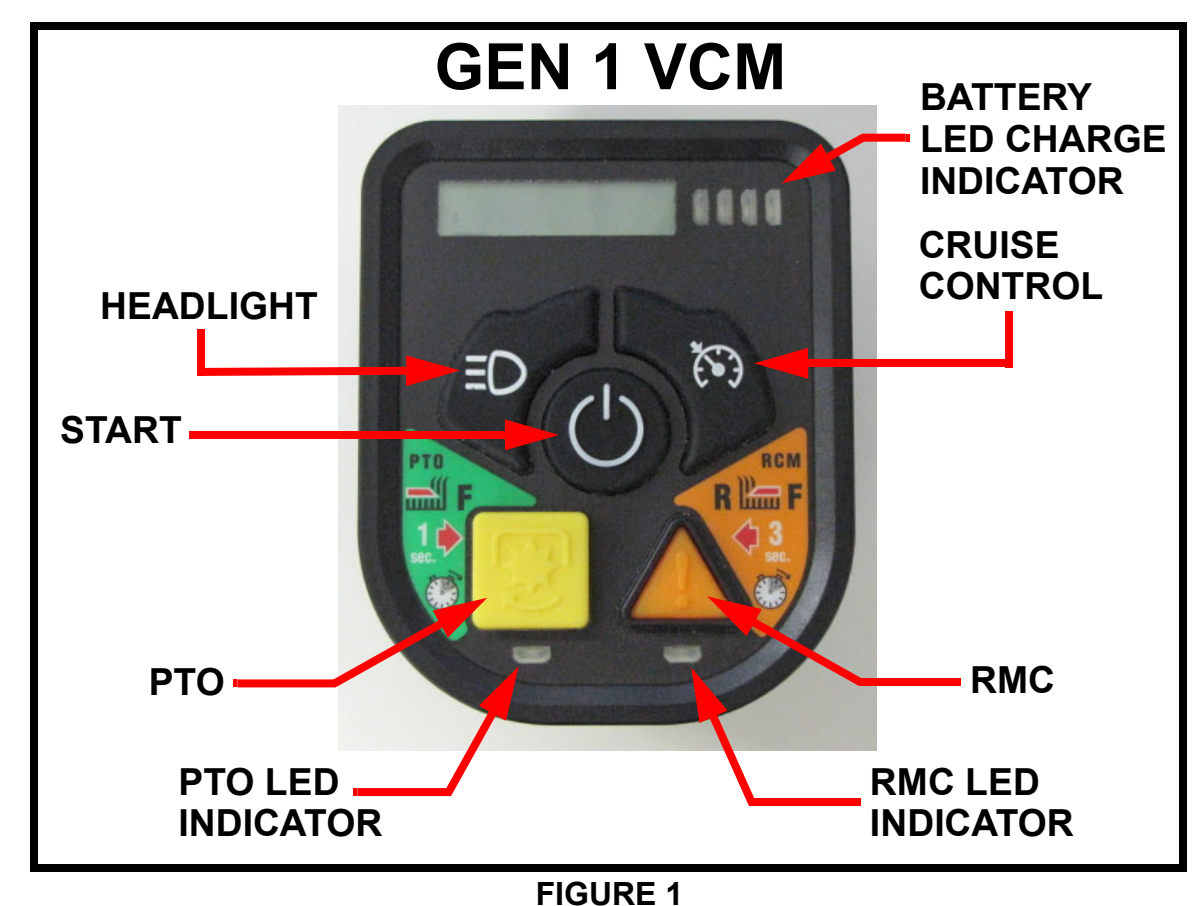

Proceed to Page 3 for the GEN 1 VCM Calibration procedures.

Cub Cadet

The **GEN 2 VCM** buttons are shown in Figure 2.

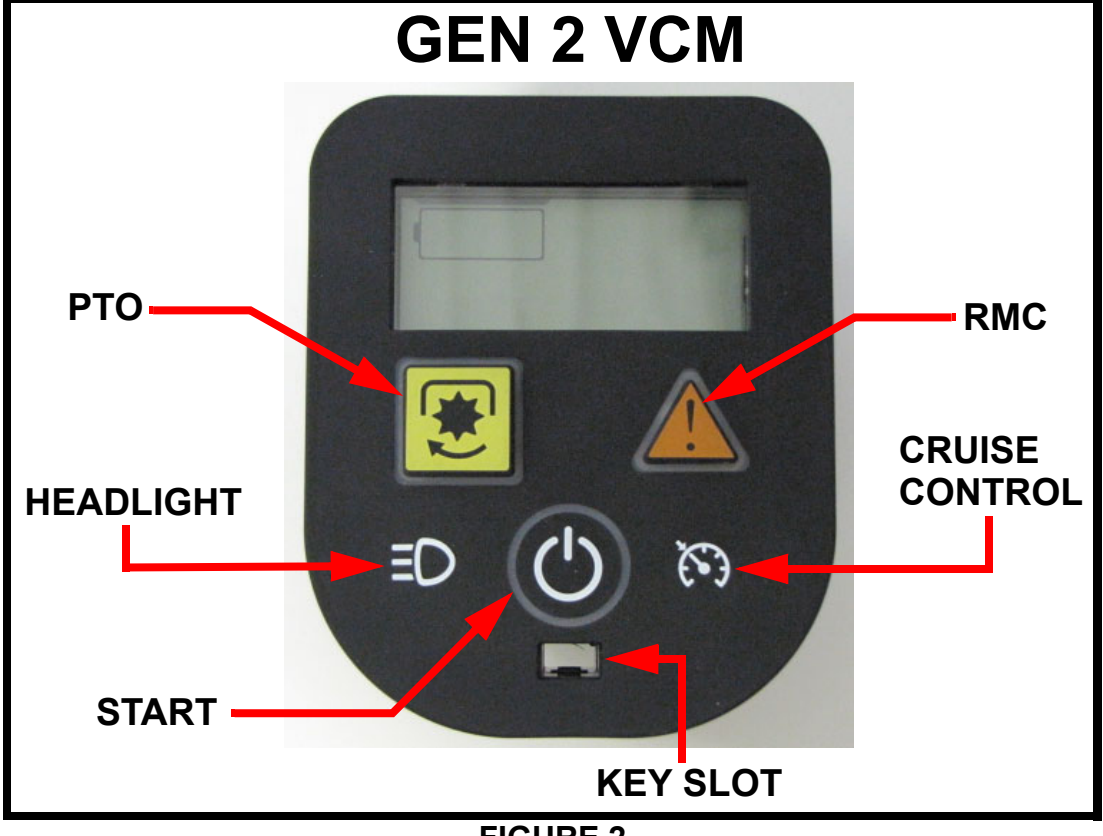

**FIGURE 2** 

Proceed to Page 4 for the GEN 2 VCM Calibration procedures.

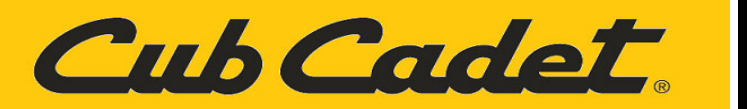

# **Calibration Of The GEN 1 VCM**

**IMPORTANT:** The Brake must be released. <u>DO NOT</u> touch the brake pedal during any of the calibration procedures.

### Step 1: **TPS Calibration**

- The TPS must be calibrated every time that the:
- VCM is replaced.
- TPS is disconnected.

## Step 2:

#### **TPS** Calibration

- Move the Key Switch to the "OFF" position.
- Hold down the Reverse Caution Mode (RMC) and the Headlight buttons while turning the Key Switch to the "ON" position.
- Continue to hold the Headlight and RMC buttons down until the red RMC LED illuminates.

#### HeadLight

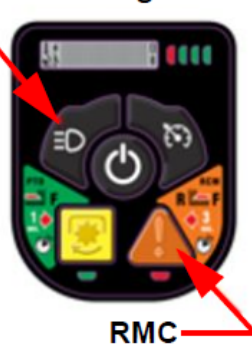

## Step 3: **TPS Calibration**

- NOTE: New VCM's will be in calibration mode until they are calibrated for the first time.
- Let go of Headlight and RMC buttons.
- The RMC LED should be on.

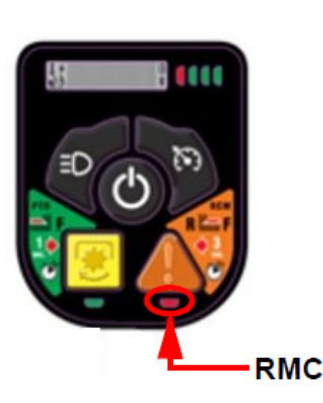

### Step 4:

#### **TPS Calibration**

- Press the Forward Drive Pedal down until it hits a hard stop.
- Press and release the Cruise Control button.
- Release the Drive Pedal.

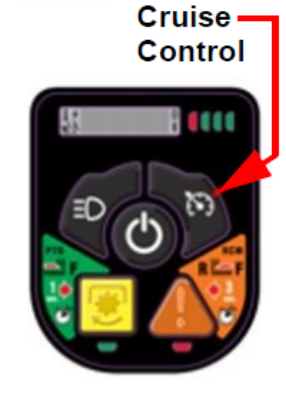

## Step 5:

### **TPS Calibration**

- Press the Reverse Pedal down until it hits a hard stop.
- Press & release the PTO button.
- Release the Reverse . Pedal.
- Without touching any of the drive pedals, press the Start button.

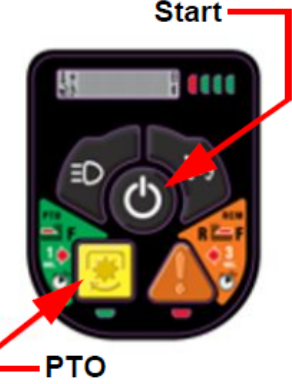

# Step 6:

### **TPS Calibration**

- To save and exit the Calibration Mode, press the Mow in Reverse and Headlight buttons simultaneously.
- The PTO and RMC LED's should turn off.
- Turn the Key "OFF"
- Test drive the mower in a safe area before returning it back in to service.

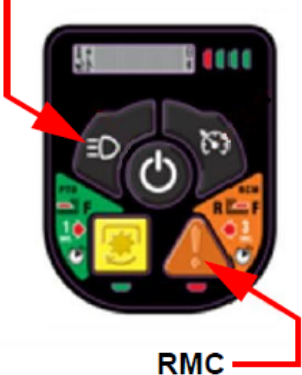

HeadLight

DRM

### Instruction Sheet

769-26170/00

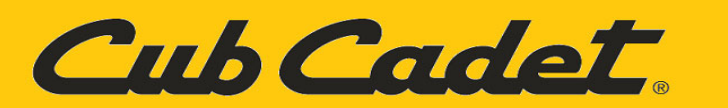

# **Calibration Of The GEN 2 VCM**

**IMPORTANT:** The Brake must be released. <u>DO NOT</u> touch the brake pedal during any of the calibration procedures. The GEN 2 VCM (**625-06950**) will Not save a calibration input if the Brake Pedal is depressed.

- 1. Begin Calibration of the GEN 2 VCM (625-06950).
- Insert the key into the VCM.
- Chock the rear wheels.
- A new VCM is shipped in calibration mode as seen in Figure 1.
- To place a VCM in calibration mode, press and hold the RMC and Headlight Buttons for 7 seconds until the F N R icons show on the screen as in Figure 1.

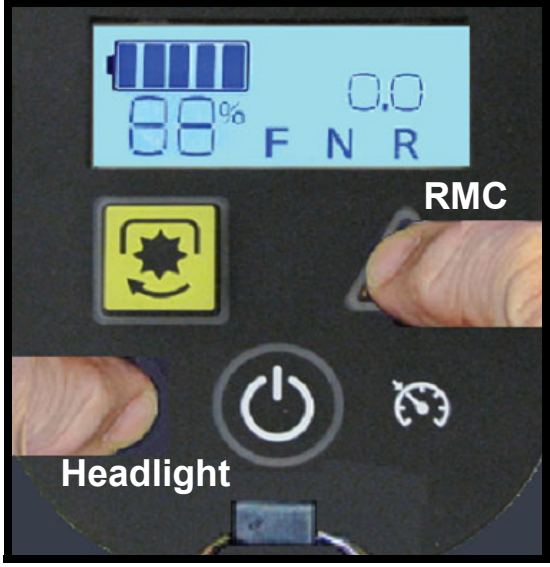

FIGURE 1

NOTE: The Following Sequence MUST be met for Correct Calibration.

- 2. Slowly Press the Forward Throttle Pedal until it stops.
- Press the Cruise Button.
- "F" will be boxed in. See Figure 2.

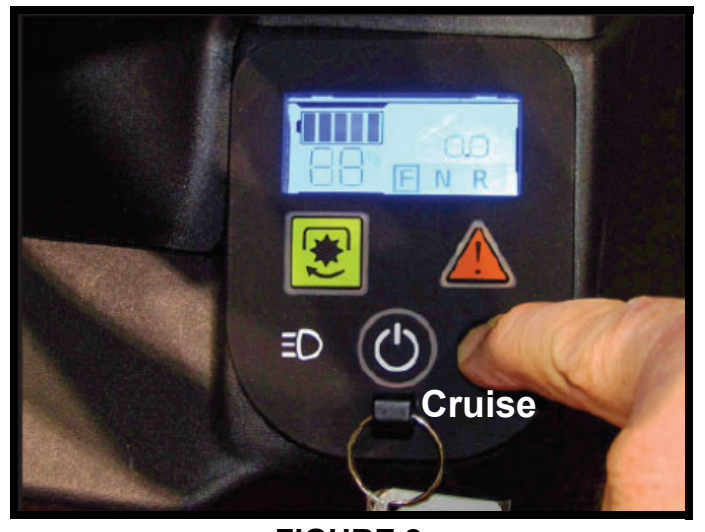

**FIGURE 2** NOTE: The GEN 2 VCM will Not save a calibration input if the brake pedal is depressed.

3. Release the Forward Throttle Pedal. **NOTE:** *Both pedals must be released and in the neutral position.* 

- Press the Start Button and release.
- "N" will now have a box around it. See Figure 3.

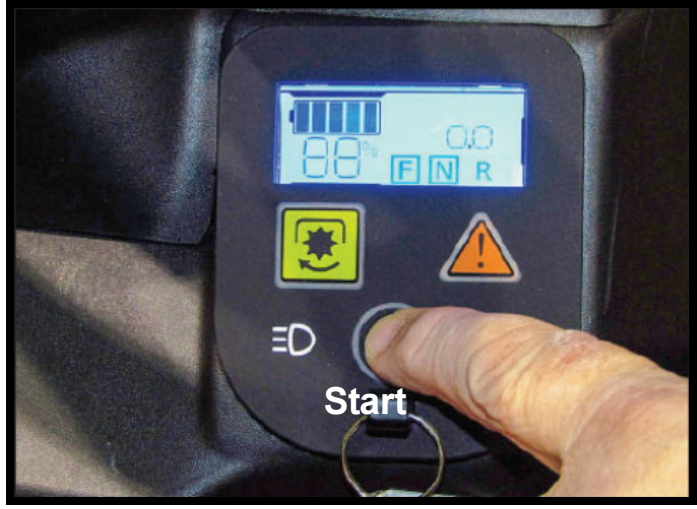

FIGURE 3

4. Slowly Press the Reverse Throttle Pedal until it stops.

- Press the PTO Button and release.
- The VCM screen will change to the Start Screen. This indicates the calibration has been updated. See Figure 4. This completes the calibration process.

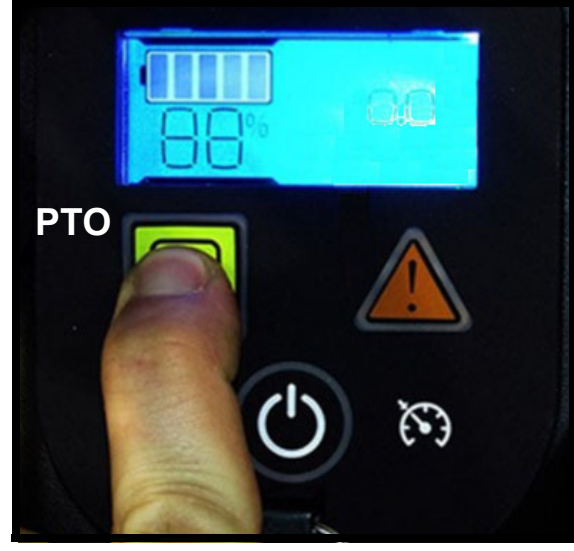

**FIGURE 4** 

NOTE: If the PTO button is held longer than 7 seconds an E107 error code will appear. Restart the calibration process from Step 1.

7. Start the rider, test & confirm all operating features work properly and as designed. Return rider back in to service.

4 of 4

769-26170/00

DRM

**Instruction Sheet**